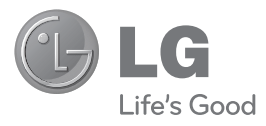

## LG MARQUEE<sup>®</sup> Guía del Usuario

#### Para los guías del usuario, visite www.boostmobile.com/espanol v elija ASISTENCIA.

Para encontrar el guía del usuario en inglés, por favor visite www.boostmobile.com/userguides.

#### Para comprar accesorios, visite www.boostmobile.com/espanol y elija COMPRAR y luego ACCESORIOS

#### **Configuración CMAS**

Configuración para el sistema de alertas móviles comerciales.

Toque 📴 , 💷 , y luego desplácese a CMAS settings y toque las alertas que desea activar/desactivar. Una marca de verificación verde indica que la alerta seleccionada está activa.

#### Boost 411

Boost 411 le proporciona acceso a una variedad de servicios e información, incluyendo listados residenciales, negocios y del gobierno. listados de cine o de horarios, indicaciones de conducción, reservas en restaurantes e información de eventos locales importantes. Usted puede obtener hasta tres piezas de información por llamada y el operador puede conectar automáticamente tu llamada sin cargo adicional. Un cargo por llamada y cuota de tiempo de aire estándar pueden aplicarse dependiendo de su plan.

Toque 4 GHT 1 1 yluegotoque 🦿 .

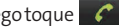

## Tabla de contenidos

| Introduccióni                       |
|-------------------------------------|
| Su teléfono1                        |
| Su teléfono: Aspectos básicos2      |
| Aspectos generales del teléfono     |
| Visualización de la pantalla8       |
| Encender y apagar el teléfono       |
| Hacer llamadas12                    |
| Agregar un contacto a los favoritos |
| Batería y cargador14                |
| Teclas de función del teléfono      |
| Navegación en la pantalla táctil    |
| La Pantalla principal               |
| Mostrar su número de teléfono       |
| Creación de una cuenta de Google46  |

| Información de seguridad y garantía |    |
|-------------------------------------|----|
| Información importante de seguridad | 50 |
| Precauciones generales              | 50 |
| Mantener el uso seguro              |    |
| y el acceso a su teléfono           | 53 |
| Uso del teléfono con un audífono    | 55 |
| Cuidado de la batería               |    |
| Energía de Radiofrequencia (RF)     | 57 |
| Registro del propietario            | 58 |
| Garantía del fabricante             | 59 |
| Garantía del fabricante             | 59 |

**Nota:** El interfaz de usuario de las aplicaciones de Google (Buscar, Maps, Navigation, etc.) puede variar dependiendo en la versión de software

## Introducción

Esta **Guía del usuario** lo introduce al servicio y todas las funciones de su nuevo teléfono. Está dividida en cuatro secciones:

- Sección 1: Para empezar
- Sección 2: Su teléfono
- Sección 3: Características del servicio
- Sección 4: Información de seguridad y garantía

A lo largo de esta guía encontrará sugerencias que incluyen atajos especiales y recordatorios para ayudarle a obtener el mejor resultado de su nuevo teléfono y su nuevo servicio. La Tabla de contenidos y el Índice también le ayudarán a ubicar rápidamente información concreta.

Sacará el máximo provecho de su teléfono si lee cada sección. Sin embargo, si quiere ir

directamente a una función concreta, sólo tiene que encontrar esa sección en la Tabla de contenidos e ir directamente a esa página. Siga las instrucciones de esa sección y estará listo para usar su teléfono de inmediato.

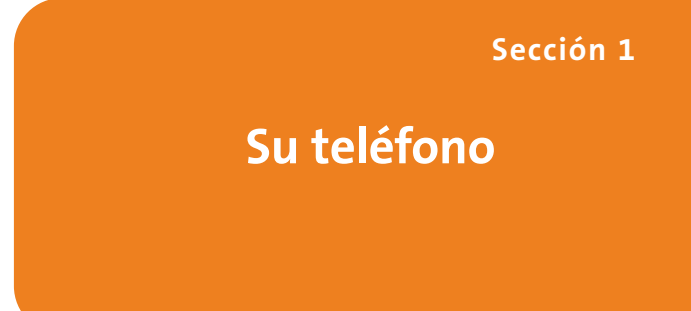

## Su teléfono: Aspectos básicos

#### En esta sección

- Vista frontal de su teléfono
- Ver la pantalla de visualización
- Características de su teléfono
- Apagar y encender el teléfono
- Uso de la batería y cargador de su teléfono
- Navegación por los menús del teléfono
- Para mostrar su número de teléfono
- Hacer y recibir llamadas
- Introducción de texto

Su teléfono contiene multitud de funciones que simplifican su vida y amplían su capacidad de mantenerse conectado con la gente e información que le resultan importantes. Esta sección lo guiará por las funciones básicas y las funciones de llamada de su teléfono.

## Aspectos generales del teléfono

Vista frontal

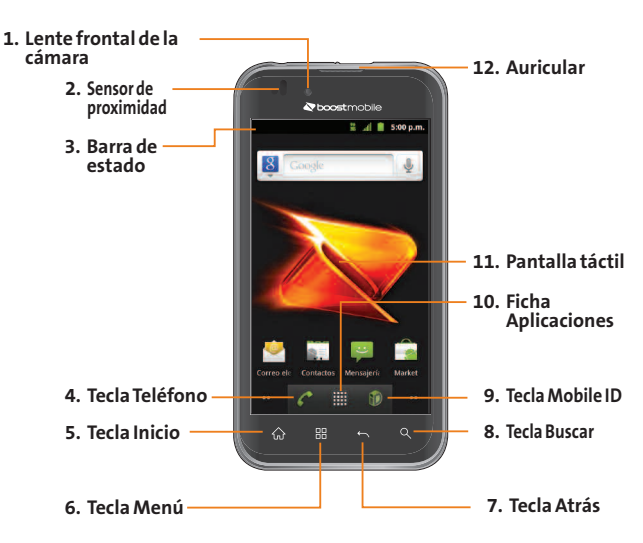

- 1. Lente frontal de la cámara le permite tomar una foto de si mismo.
- 2. Sensor de proximidad detecta la proximidad de otros objetos (por ejemplo, la cabeza) para que los comandos táctiles no se activen accidentalmente durante una llamada.

**Nota**: Tenga la precaución de no cubrir el sensor con una cubierta protectora, estuche o funda protectora no autorizada por LG.

3. Barra de estado proporciona información acerca del estado del teléfono y las opciones, tales como intensidad de la señal, configuración del timbre, mensajes y carga de la batería. La Barra de estado muestra iconos que indican que recibió notificaciones (a la izquierda) e iconos que indican el estado del teléfono (a la derecha), junto con la hora actual.

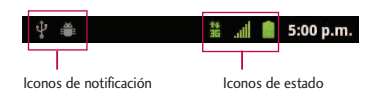

- 4. Tecla Teléfono muestra el teclado para poder marcar un número. Además, proporciona fichas adicionales para acceder a Llamadas, Contactos y Favoritos.
- 5. Tecla Inicio permite volver a la Pantalla principal. Si ya está viendo uno de los paneles de extensión, abre el panel de la Pantalla principal central. Mantenga presionado para ver las aplicaciones recientemente utilizadas.
- 6. Tecla Menú permite acceder a las principales funciones del menú: Añadir, Fondo de pantalla, Ajustes, Cambiar IDs, Buscar con Google y Más (Administrar aplicaciones y Notificaciones). Mientras esté en un menú, toque para abrir una lista de las opciones disponibles.

- Tecla Atrás permite volver a la pantalla anterior. También cierra los elementos emergentes como los menús y cuadros de diálogo.
- 8. Tecla Buscar muestra el cuadro de búsqueda rápida que se puede utilizar para buscar un término clave tanto en el teléfono como en línea.
- Por ejemplo, si ingresa la palabra "Pa" se mostrarán todas las entradas que coincidan en la lista de contactos, las aplicaciones instaladas o se sugerirán términos de búsqueda.
- Mantenga presionado para iniciar la Búsqueda por voz, con la que puede iniciar una búsqueda de Google™ ingresando los términos de búsqueda en forma verbal. El teléfono reconoce las palabras que dijo e inicia una búsqueda Web.

- Mobile ID inicia la aplicación Mobile ID que le permite reemplazar la ID actual u obtener nuevas.
- **10.** Ficha Aplicaciones abre la Pantalla de aplicaciones para ver las aplicaciones instaladas.
- 11. Pantalla táctil muestra toda la información necesaria para hacer funcionar el teléfono, como las aplicaciones, el estado de la llamada, la lista de contactos, la fecha y la hora, la intensidad de la señal y la carga de la batería.
- 12. Auricular permite escuchar a la persona que llama y también a indicaciones automatizadas.

#### Vista posterior

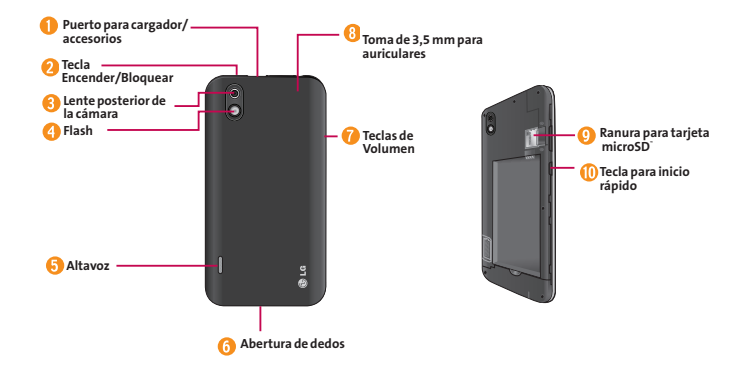

- 1. Puerto para cargador/accesorios permite conectar el cargador del teléfono o un cable USB opcional. ¡PRECAUCIÓN! Si introduce un accesorio en el puerto incorrecto, puede dañar el teléfono.
- 2. Tecla Encender/Bloquear bloquea la pantalla. Manténgala presionada para abrir el menú Opciones del teléfono para las siguientes opciones: Modo silencioso, Modo avión y Apagar.
- 3. Lente posterior de la cámara permite tomar fotografías y videos.
- 4. Flash ayuda tomar fotografías y videos en ambientes oscuros.
- 5. Altavoz permite escuchar timbres y sonidos diferentes. El altavoz también le permite escuchar la voz del llamador en el modo de altavoz.
- 6. Abertura de dedos permite levantar y retirar la tapa posterior del teléfono con la punta del dedo.
- 7. Teclas de Volumen permiten ajustar el volumen del tono de timbre, el volumen multimedia o el

volumen de la llamada durante una llamada. Si mantiene presionada la Tecla de Volumen inferior, el teléfono pasa a modo de sonido desactivado.

- Toma de 3,5 mm para auriculares permite conectar auriculares opcionales para mantener conversaciones cómodas con manos libres. ¡PRECAUCIÓN! Si introduce un accesorio en la toma incorrecta, puede dañar el teléfono.
- Ranura para tarjeta microSD permite incorporar una tarjeta microSD<sup>™</sup> preinstalada (expansible hasta 32GB).

Nota: Inserte una tarjeta microSD para usar la Cámara y otras funciones multimedia. El contenido multimedia se guardará en la tarjeta microSD. Su LG Marquee tiene una tarjeta microSD™ preinstalada.

10. Tecla para inicio rápido proporciona acceso rápido a las características específicas que ha asignado para esta tecla. La Cámara está asignada por manera predeterminada.

## Visualización de la pantalla

La Barra de estado aparece en la parte superior de la pantalla. Muestra iconos que indican que recibió notificaciones(a la izquierda) e iconos que indican el estado del teléfono (a la derecha), junto con la hora actual.

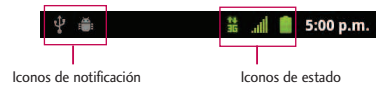

Si tiene más notificaciones de las que pueden ajustarse en la Barra de estado, el icono le solicita que abra la Barra de estado para verlas todas. La lista siguiente identifica los símbolos que ve en la pantalla de su teléfono: Intensidad de la señal : muestra la intensidad actual de la señal (Las más barras mostradas, lo mayor la intensidad de señal).

- No hay servicio: el teléfono no puede encontrar una señal disponible.
- **3G conectado**: significa que el servicio de datos 3G está disponible.
- 3G en uso: significa que el servicio de datos
   3G está en uso.
- Datos 1x conectado: significa que el servicio de datos 1x está disponible.
- Servicio de datos 1x en uso: significa que el servicio de datos 1x está en uso.
- Bluetooth encendido: significa que la función Bluetooth está encendida.
- Bluetooth conectado: significa que el teléfono está conectado a un dispositivo Bluetooth.

- GPS encendido: significa que el GPS está encendido.
- GPS comunicando: significa que el teléfono está recibiendo datos de ubicación desde GPS.
- Modo avión: significa que el teléfono está en Modo avión.
- Altavoz encendido: significa que el altavoz está encendido.
- Sin microSD: significa que no hay tarjeta microSD instalada.
- Modo de vibración: significa que el volumen del timbre está establecido para vibrar y que se ha silenciado el sonido.
- Timbre silenciado: significa que se han silenciado todos los sonidos.
- Silenciado: significa que se ha silenciado el micrófono del teléfono.

- Batería muy baja: significa que la batería tiene muy poca carga.
- Batería baja: significa que la batería tiene poca carga.
- Batería agotada (40%): significa que la batería está parcialmente agotada.
- **Batería completa**: significa que la batería está completamente cargada.
- Batería cargando: significa que la batería se está cargando.
- Alarma: indica que existe una alarma establecida.
- Nuevo mensaje de Gmail: significa que recibió un nuevo mensaje de Gmail.
- Nuevo mensaje de texto o multimedia: significa que recibió un nuevo mensaje de texto o multimedia.

- Nuevo mensaje de correo electrónico:  $\sim$ significa que recibió un nuevo mensaje de correo electrónico.
- Problema para entregar mensajes de texto omultimedia: significa que no se ha podido entregar un mensaje de texto o multimedia.
- Nuevo mensaje de Google Talk: significa que recibió un nuevo mensaje de Google Talk.
- Nuevo mensaje de correo de voz: significa que 00 recibió un nuevo mensaje de correo de voz.
- Próximo evento: lo alerta del próximo evento. 1
- £3 Sincronizando datos: la sincronización de aplicaciones está activa y sincronizando con Gmail, Calendario y Contactos.
- Problema de inicio de sesión o A sincronización: hubo un problema con su conexión al servidor de Google o no ha iniciado correctamente la sesión en su

1

- cuenta. Para poder usar las aplicaciones de Google o las funciones de sincronización, debe tener configurada una cuenta activa de Google y haber iniciado sesión.
- 1 Red Wi-Fi abierta disponible: significa que existe una red Wi-Fi abierta disponible.
- Ψ Conectado por USB: el teléfono ha detectado una conexión USB activa
- Depuración de USB conectada: el teléfono ha detectado una conexión USB activa y se encuentra en el modo de depuración de USB.
  - Más notificaciones no mostradas: significa que existen más notificaciones que no se muestran en la Barra de estado.

G

- Llamada en curso: significa que existe una llamada en curso.
- Llamada en curso con el auricular Bluetooth: significa que existe una llamada en curso por medio del auricular de Bluetooth.

- - Llamada perdida: significa que existen llamadas perdidas.
- t Cargando datos: significa que el teléfono está cargando datos.
- ÷ Descargando datos: significa que el teléfono está descargando datos.
- 127 Descarga completada: indica que se completó la descarga.
- Conectado a VPN: significa que el teléfono está conectado a una Red Privada Virtual.
- Desconectado de VPN: significa que el 20--teléfono está desconectado de la Red Privada Virtual.
- Reproduciendo una canción: significa que está reproduciendo una canción.
- TTY: significa que su teléfono está TTY funcionando en modo TTY.

### Características de su teléfono

Felicidades por comprar su teléfono. El LG Marquee es un teléfono fácil de usar, ligero y fiable que ofrece muchas características y opciones de servicio. La siguiente lista presenta algunas de las características del teléfono:

- Servicios de datos proporciona acceso al Internet en modo digital.
- Correo de voz y mensajes de texto proporcionan capacidades de mensajería rápida y conveniente.
- Juegos, tonos de timbre, fondos de pantalla y otras aplicaciones pueden descargarse para hacer su teléfono tan único como usted es. Cargos adicionales pueden aplicar.
- El calendario ofrece varias características de administración de información personal para ayudarle a administrar su estilo de vida ocupada.
- La función Ubicación funciona en conjunto con los servicios basados en la ubicación disponibles.

Sección 1A: Su teléfono: Aspectos básicos 11

- El teclado en pantalla le permite escribir mensajes rápidamente con un toque de tecla por cada letra.
- El acceso directo de Marcado directo le permite marcar números telefónicos con un solo toque.

## Encender y apagar el teléfono

Encienda y apague el teléfono y active la pantalla con la Tecla Encender/Bloquear 🚥 .

#### Encender el teléfono

• Mantenga presionado 🚥 .

#### Apagar el teléfono

- Mantenga presionado durante dos segundos hasta que se muestre el menú Opciones de teléfono.
- 2. Toque Apagar y después toque Aceptar para apagar el teléfono.
- 12 Sección 1A: Su teléfono: Aspectos básicos

## **Hacer llamadas**

Existen varias formar cómodas de hacer llamadas desde su teléfono.

1. Toque 应 > 🌈.

**Nota**: Si es necesario, toque la ficha **Teléfono** para acceder al teclado.

- Introduzca el número de teléfono con el teclado de marcación y toque .
- Si introduce un número incorrecto, toque
   para borrar los dígitos uno por uno.
- Para borrar el número completo, toque y mantenga presionada a.

Opciones durante una llamada:

- Puede abrir otras aplicaciones durante una llamada. El icono en llamada aparecerá en la Barra de estado mientras la llamada está en curso.
- Presione las Teclas de Volumen para ajustar el volumen de la llamada.
- Use las teclas en pantalla para agregar otra llamada en espera, usar el altavoz y otras opciones.
- 3. Toque 🕋 para finalizar la llamada.

**Nota:** Para remarcar la última llamada, siga el paso 1 para acceder al teclado de marcación, toque la ficha **Llamadas**, ubique la entrada de la llamada y toque **a** la derecha de la entrada.

También puede realizar llamadas desde la lista de contactos, desde el registro de llamadas y con el Marcador de voz.

# Agregar un contacto a los favoritos

Favoritos contiene una pequeña lista de contactos con los que se comunica más frecuentemente.

Para agregar un contacto a los favoritos:

- 1. Toque 💿 > 🛄 > Contactos.
- 2. Toque un contacto para ver sus detalles.
- Toque la estrella que aparece a la derecha del nombre del contacto (Aparece una estrella dorada que indica que se a agregado con éxito).

Para eliminar a un contacto de la lista de favoritos:

- 1. Toque 🔝 > 🌈 > Favoritos.
- 2. Toque un contacto para ver sus detalles.
- 3. Toque la estrella dorada que aparece a la derecha del nombre del contacto. La estrella se vuelve gris, indicando que se ha eliminado de sus Favoritos.

## Batería y cargador

**¡Advertencia!** Sólo utilice baterías y cargadores aprobados por LG en su teléfono. El uso de baterías y cargadores no aprobados por LG aumenta el riesgo de sobrecalentamiento, incendio o explosión del teléfono y puede provocar lesiones personales graves, incluso la muerte o daños a la propiedad.

#### Capacidad de la batería

El teléfono está equipado con una batería de iones de litio (Li-Ion). Permite que se recargue la batería antes de la descarga completa. La batería proporciona hasta 5 horas de conversación digital continua. Cuando la batería alcanza el 5% de su capacidad, el icono de la batería parpadea. Cuando quedan unos dos minutos de conversación el teléfono puede hacer sonar una alerta sonora y luego se apaga.

Aspectos básicos

**Nota:** Las configuraciones de luz de fondo prolongadas, la búsqueda de servicios, el uso del modo de vibración y del navegador, así como otras variables pueden reducir el tiempo de conversación y de espera de la batería.

**Consejo:** Observe el indicador de nivel de carga de la batería y cargue la batería antes de que se agote.

#### Instalar la batería

- 1. Instale la batería.
- Retire la batería del paquete.
- Inserte la batería en el compartimiento de batería en la parte posterior del teléfono y asegúrese de que los conectores estén alineados (vea el paso 1) de la siguiente ilustración). Presione con suavidad para asegurar la batería (vea el paso 2) de la siguiente ilustración).

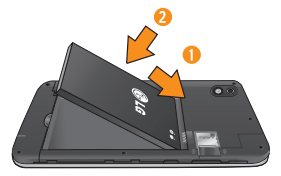

 Coloque la tapa posterior sobre el compartimiento de la batería y presione hacia abajo hasta que escuche un clic (vea el paso 3 de la siguiente ilustración).

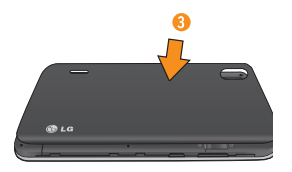

 Mantenga presionada ubicada en la parte superior izquierda para encender el teléfono.

#### Extraer la batería

- 1. Asegúrese de que el teléfono esté apagado para no perder elementos no guardados.
- Levante la tapa posterior usando la abertura de dedos ubicada en la parte inferior de la tapa y retírela.

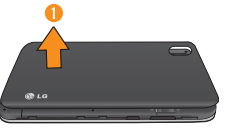

3. Levante la batería usando la abertura de dedos ubicada en la parte inferior del compartimiento de batería y retírela del teléfono.

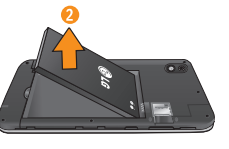

**¡Advertencia!** No manipule baterías de Li-ion dañadas o con fugas porque se puede quemar.

#### Cargar la batería

Es importante controlar el nivel de carga de la batería. Si el nivel de carga de la batería es muy bajo, el teléfono se apaga automáticamente y se perderá la información con la que esté trabajando en ese momento. Siempre utilice un cargador de baterías de pared o de viaje o un adaptador para vehículos aprobado por LG para cargar la batería.

 Conecte el adaptador de pared y el cable USB como se indica a continuación; el logotipo de LG en el cable USB debe quedar orientado hacia usted.

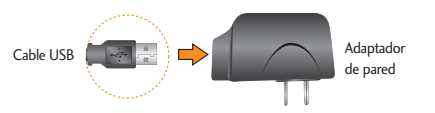

2. Enchufe un extremo del cable USB en el Puerto para cargador/accesorios del teléfono y el otro extremo en un tomacorriente. El tiempo de carga varía según el nivel de batería. Con las baterías de Li-lon aprobadas por LG, se puede recargar la batería antes de que se agote por completo.

#### Protección de temperatura de la batería

A pesar de que es muy raro, si la batería se sobrecalienta, el teléfono se apagará automáticamente.

#### Carga con USB

Puede usar su computadora para cargar el teléfono. Para poder cargarlo con el cable USB es necesario instalar primero los controladores USB en su computadora. Conecte un extremo del cable USB en el Puerto para cargador/accesorios del teléfono y conecte el otro extremo al puerto USB de la computadora. Es mejor utilizar el puerto USB de la parte posterior cuando se conecta a una computadora de escritorio. El hub USB debe estar alimentado por una fuente de alimentación externa.

#### Extender la vida útil de la batería

Puede extender la vida útil de la batería entre cargas si apaga las funciones que se ejecutan en segundo plano. También puede controlar la forma en la que las aplicaciones y los recursos del sistema consumen la energía de la batería.

- Reduzca la duración de la luz de fondo de la pantalla.
- Apague la función Bluetooth y Wi-Fi cuando no la utilice.
- Desactive el GPS cuando no lo necesite. La mayoría de las aplicaciones que usan esta función harán consultas periódicas a los satélites de GPS acerca de su ubicación actual; cada consulta consume mucha energía de la batería.

- Apague la sincronización automática de aplicaciones.
- Utilice el widget de control de energía para desactivar las funciones de hardware tales como Wi-Fi, Bluetooth, GPS, sincronización o los ajustes de brillo de la pantalla LCD.
- Compruebe los servicios en ejecución y cierre las aplicaciones innecesarias.
- Disminuye el brillo de la pantalla.

#### Para verificar el nivel de carga de la batería:

## Toque > > Ajustes > Acerca del teléfono > Estado.

El estado de la batería (cargao descarga) y el nivel (como porcentaje de la carga total) se muestran en la parte superior de la pantalla.

#### Para comprobar y controlar qué usa la batería:

La pantalla Uso de la batería muestra qué aplicaciones consumen la mayor parte de la energía de la batería. También puede utilizarla para apagar las aplicaciones que haya descargado si consumen demasiada energía.

- 1. Toque > > Ajustes > Acerca del teléfono > Uso de la batería.
- 2. Toque cualquiera de los elementos listados para obtener más opciones.

## Teclas de función del teléfono

El LG Marquee está equipado con cuatro teclas principales de funciones que se pueden utilizar en cualquier pantalla para acceder a las funciones adicionales.

#### Tecla Menú

La **Tecla Menú** ( ) activa una función de menú disponible para la pantalla o aplicación actual. Cuando se encuentra en la Pantalla principal, están disponibles las siguientes opciones de menú:

- Añadir ( ) añade una de las siguientes funciones a una pantalla seleccionada. Accesos directos, Widgets, Carpetas y Fondos de pantalla.
- Fondo de pantalla ( ) proporciona la capacidad de personalizar la imagen de fondo de pantalla de la pantalla actual. Esta imagen se puede obtener de los Fondos de pantalla precargados o de cualquier imagen disponible en la Galería.
- Ajustes ( ) proporciona acceso rápido al menú de configuración del teléfono.

El menú Ajustes también se puede acceder al tocar

- Cambiar IDs ()) permite acceder a los paquetes de Mobile ID descargados, cambiar a otro paquete de Mobile ID o descargar nuevo paquetes de Mobile ID.
- Buscar con Google ( a) muestra el cuadro de búsqueda rápida que se puede utilizar para buscar un término clave tanto en el teléfono como en la web.

Por ejemplo, si ingresa la palabra "Pa" se mostrarán todas las entradas que coincidan en la lista de contactos, las aplicaciones instaladas o se sugerirán términos de búsqueda.

 Más (
) permite administrar aplicaciones y notificaciones. Administrar aplicaciones muestra la pantalla Administrar aplicaciones. Puede administrar la forma en que las aplicaciones utilizan la memoria, detener aplicaciones con problemas o desinstalar una aplicación.

Notificaciones permite expandir el Panel de notificaciones para proporcionar información más detallada acerca de los iconos de notificación actualmente en pantalla (consulte Utilizar el Panel de notificaciones).

### Trabajar con menús

Existen dos tipos de menús de Android: menús de opciones y menús contextuales.

#### Menús de opciones

Los menús de opciones contienen herramientas que se corresponden con la pantalla o aplicación actual, no con un elemento específico de la pantalla. Para abrir el menú de opciones disponibles, toque

No todas las aplicaciones tienen menús de opciones; si toca en una pantalla que no tenga un menú de opciones no sucederá nada. Algunas aplicaciones tienen más elementos en el menú de opciones de los que caben en el menú; toque Más para abrir los elementos adicionales.

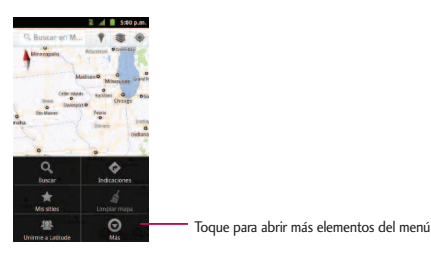

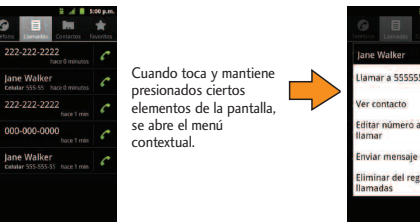

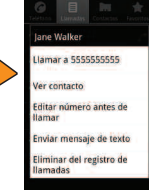

#### Uso de los menús contextuales

Los menús contextuales contienen opciones que se corresponden con un elemento específico de la pantalla. Para abrir un menú contextual, toque y mantenga presionado un elemento de la pantalla. No todos los elementos tienen menú contextual. Si toca un elemento que no tiene menú contextual, no sucederá nada.

#### Para volver atrás dentro de un menú

Para ir al menú anterior:

Toque

Para regresar a la Pantalla principal:

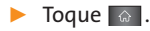

#### Utilizar el Panel de notificaciones

El icono de notificaciones informa de la recepción de mensajes nuevos, eventos de calendario, alarmas y eventos en curso, como cuando hay una llamada en curso.

Cuando recibe una notificación, aparece brevemente un texto y el icono de notificación se muestra en la Barra de estado. Puede abrir el Panel de notificaciones para ver una lista de las notificaciones recientes. Según su configuración, puede escuchar un sonido de notificación o es posible que el teléfono vibre.

Las aplicaciones que generan notificaciones, tales como Gmail™ y Google Talk tienen sus propios ajustes que se pueden utilizar para configurar cómo y cuándo envían las notificaciones.  Toque y arrastre la Barra de estado hacia la parte inferior de la pantalla.

-0-

#### ► Toque 🔝 > 📰 > Más > Notificaciones.

El Panel de notificaciones muestra una lista de las notificaciones actuales organizada en notificaciones en curso y basadas en eventos.

#### Para responder a una notificación:

- 1. Abra el Panel de notificaciones. Sus notificaciones actuales se listan en el panel, cada una con una breve descripción.
- 2. Toque una notificación para verla. El Panel de notificaciones se cierra y se abre la aplicación que corresponde a la notificación.

Por ejemplo, las notificaciones de nuevo mensaje de correo de voz marcan el número del buzón de voz y las notificaciones de nuevo correo electrónico abren la aplicación Email.

#### Para borrar todas las notificaciones:

- 1. Abra el Panel de notificaciones.
- 2. Toque Borrar en la esquina superior derecha del panel.

Se borran todas las notificaciones basadas en eventos y las notificaciones en curso permanecen en la lista.

#### Para cerrar el Panel de notificaciones:

Toque y arrastre la ficha de la parte inferior del Panel de notificaciones hasta la parte superior de la pantalla.

-0-

🔸 Toque 🔄.

-0-

 Toque una notificación y se cerrará el Panel de notificaciones.

#### **Tecla Inicio**

La **Tecla Inicio** lo lleva de vuelta a la Pantalla principal (de las 5 pantallas disponibles en total).

#### **Tecla Atrás**

La **Tecla Atrás** regresa a la pantalla anteriormente activa. Si está abierto el teclado en la pantalla, esta tecla cierra el teclado.

#### **Tecla Buscar**

La **Tecla Buscar** a muestra el cuadro de búsqueda rápida que se puede utilizar para buscar un término clave tanto en el teléfono como en la web. Algunas aplicaciones, tales como Contactos, Gmail™ y Google Maps™, tienen la capacidad de buscar contenidos dentro de esas aplicaciones. Además de poder buscar los términos que se ingresan por teclado, pueden realizar búsquedas por voz.

- Toque para iniciar el cuadro de búsqueda rápida.
- Toque y mantenga presionada para iniciar la función de Búsqueda por voz.

## Búsqueda dentro del teléfono y en la web con entrada de texto

 Toque > <. Cuando presiona en la Pantalla principal o en otra pantalla que lo admita, el cuadro de búsqueda rápida se abre automáticamente.

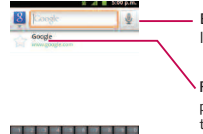

Búsqueda por voz: tóquelo para iniciar la Búsqueda por voz.

 Resultados de búsquedas recientes: proporciona acceso directo a los términos buscados anteriormente.

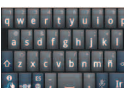

- En algunas aplicaciones, como Gmail, Contactos, Navegador y Android Market<sup>™</sup>, el cuadro de búsqueda de la propia aplicación se abre al tocar a. Esta opción se indica por medio del icono de la aplicación al lado izquierdo del cuadro de búsqueda.
- 2. Ingrese el texto que busca en el cuadro de búsqueda rápida.

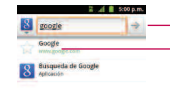

Toque para realizar la búsqueda A medida que escribe, aparecen resultados de búsqueda del teléfono, términos buscados anteriormente y sugerencias de búsqueda web. Toque un elemento para buscar ese término.

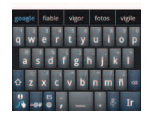

24 Sección 1A: Su teléfono: Aspectos básicos

- Puede usar las preferencias de búsqueda para configurar algunos aspectos de la búsqueda web de Google (por ejemplo, si hace sugerencias debajo del cuadro de búsqueda rápida mientras escribe) y qué funciones del teléfono quiere que se incluyan en las búsquedas.
- 3. Toque 🔄 para buscar el texto ingresado.

#### -0-

Si lo que desea buscar aparece en la lista de sugerencias, toque ese elemento para realizar la búsqueda.

Para realizar búsquedas por tipo:

Toque 8 > Todos, Web, Google App, or Contactos.

Para buscar por comando de voz:

Toque y mantenga presionada

-0-

Toque 🛃 desde el cuadro de búsqueda rápida.

Cuando deje de hablar, la Búsqueda de Google por voz analiza sus palabras y muestra los resultados de la búsqueda.

## Navegación en la pantalla táctil

El LG Marquee es un teléfono sensible al toque que no sólo permite seleccionar una opción en pantalla con un solo toque, sino también desplazarse con facilidad por largas listas. Simplemente deslice la punta del dedo por la pantalla hacia arriba o hacia abajo. La pantalla táctil proporciona una forma excelente de interactuar y usar el teléfono Android. Puede acceder a las aplicaciones disponibles, seleccionar menús y acceder a los datos guardados en su teléfono, tocando con el dedo. Los siguientes términos se usan para describir las diferentes acciones disponibles para usar la pantalla táctil:

- Toque: Un solo toque con el dedo selecciona elementos, enlaces, accesos directos y las letras del teclado de la pantalla.
- Toque y mantenga presionado: Toque y mantenga presionado un elemento sin levantar el dedo hasta que suceda la acción. Por ejemplo, para abrir las opciones disponibles de un contacto, toque y mantenga presionado el contacto de la lista de contactos hasta que se abra el menú contextual.
- Arrastre: Toque y mantenga presionado un elemento por un momento y luego, sin levantar el dedo, mueva el dedo en la pantalla hasta que alcance la posición de destino. Puede arrastrar elementos en la Pantalla principal para reubicarlos o arrastrar el Panel de notificaciones para abrirlo.

- Pase el dedo o deslice: Para pasar el dedo o deslizarse, mueva rápidamente el dedo por la superficie de la pantalla, sin detenerse cuando la toca inicialmente (para no arrastrar el elemento). Por ejemplo, se puede deslizar por la pantalla hacia abajo o hacia arriba para desplazarse por una lista o navegar por las diferentes pantallas principales pasando el dedo de derecha a izquierda (y viceversa).
- Toque dos veces: Toque dos veces para acercar una página web o un mapa. Por ejemplo, toque dos veces con rapidez una sección de una página web para ajustar esa sección al ancho de la pantalla. También puede tocar dos veces para acercar y alejar el zoom al tomar una foto (con la cámara) y cuando usa Maps.

- Unir y separar los dedos: Use el dedo índice y el pulgar en un movimiento de unirlos o separarlos para alejar o acercar cuando usa el navegador, un mapa o fotografías.
- Rote la pantalla: Desde muchas aplicaciones y menús, la orientación de la pantalla se ajusta a la orientación física del teléfono.

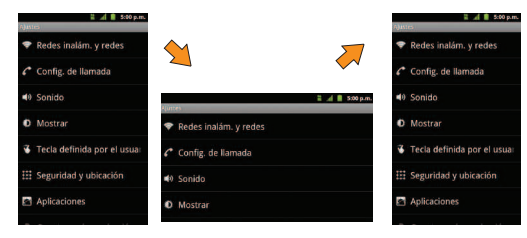

### La Pantalla principal

La Pantalla principal es el punto de partida para muchas aplicaciones y funciones, y permite añadir elementos como accesos directos a las aplicaciones, carpetas o widgets de Google para dar un acceso instantáneo a la información y las aplicaciones. Es la página predeterminada y accesible desde cualquier menú al presionar

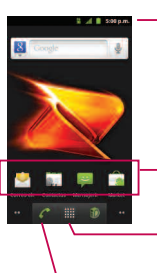

Barra de estado Muestra la información de estado del teléfono que incluye la hora, la intensidad de la señal y los iconos de notificación.

Iconos de aplicaciones Toque un icono (aplicación, carpeta, etc.) para abrirlo y usarlo.

Ficha Aplicaciones Tóquela para abrir la Pantalla de aplicaciones para ver las aplicaciones instaladas.

Tecla Teléfono

Toque esta opción para abrir el teclado de marcación. Además, proporciona fichas adicionales para acceder a Llamadas, Contactos y Favoritos.

#### Para regresar a la Pantalla principal:

 Toque en cualquier momento, desde cualquier aplicación.

### Pantallas principales extendidas

El sistema operativo Android proporciona múltiples pantallas principales para brindar mayor espacio para añadir iconos, widgets y más.

 Deslice el dedo hacia la izquierda o derecha por la Pantalla principal. El panel principal queda en el centro con dos paneles de extensión de cada lado.

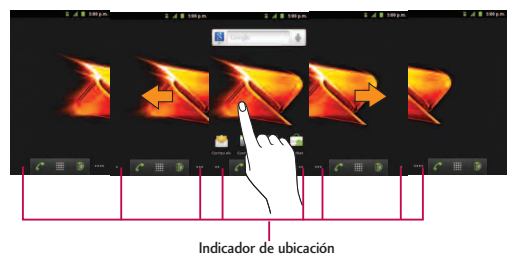

Los puntos en la esquina inferior izquierda y derecha le indican cuál es la Pantalla principal que está viendo.

28 Sección 1A: Su teléfono: Aspectos básicos

Toque y mantenga presionados los puntos de la Pantalla principal en la esquina inferior izquierda o derecha de la pantalla para ver miniaturas de las pantallas principales extendidas. Luego toque una para ir a esa pantalla específica.

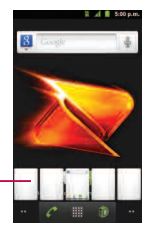

Miniaturas de la Pantalla principal – Toque una para acceder inmediatamente.

## Aplicaciones: cómo verlas, abrirlas y alternarlas.

Todas las aplicaciones del teléfono, incluidas las que haya descargado e instalado desde Android Market™ u otras fuentes, se agrupan en la Pantalla de aplicaciones a la que se accede desde la Pantalla principal. Si tiene más aplicaciones de las que puede ver actualmente en la Pantalla de aplicaciones, desplace la pantalla hacia arriba o hacia abajo para ver más.

La Pantalla de aplicaciones contiene todas las aplicaciones del teléfono (pero no los widgets descargados u otros materiales descargados que no sean aplicaciones) incluidos el Reloj, Navegador, Calculadora, Cámara, Market, YouTube, Búsqueda por voz y muchas más.

#### Generalidades

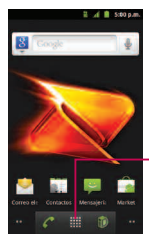

Pantalla principal

Toque el icono de una aplicación para abrir la aplicación. Desplace la pantalla hacia arriba y hacia abajo para ver \_\_\_\_ más iconos.

Toque esta opción para abrir la Pantalla de aplicaciones.

Toque esta opción para cerrar la Pantalla de aplicaciones.

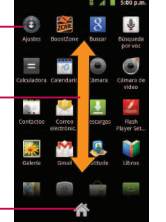

#### Pantalla de aplicaciones

**Nota:** La Pantalla de aplicaciones se cierra automáticamente cuando toque un icono para abrir su aplicación. Al arrastrar un icono hasta la Pantalla principal también se cierra automáticamente la Pantalla de aplicaciones.

#### Abrir y alternar las aplicaciones

El uso de tareas múltiples es sencillo con Android™. Las aplicaciones abiertas pueden seguir la ejecución en segundo plano cuando abre otra aplicación. No es necesario salir de una aplicación antes de abrir otra. Se puede alternar con facilidad entre varias aplicaciones abiertas. Android maneja cada aplicación, las pone en pausa o las inicia según sea necesario para garantizar que las aplicaciones no desperdicien los recursos del teléfono.

Para abrir una aplicación:

Simplemente toque su icono en la pantalla.

**Nota:** Se puede personalizar la Pantalla principal con los accesos directos a las aplicaciones más usadas. Las aplicaciones están ubicadas en la Pantalla de aplicaciones, pero se pueden añadir accesos directos a las aplicaciones en la Pantalla principal para acceso rápido. Ya sea que el icono se encuentre en la Pantalla principal o en la Pantalla de aplicaciones, basta tocarlo para abrirlo y usarlo.

#### Para abrir varias aplicaciones:

- 1. Toque el icono de una aplicación para abrirla.
- 2. Toque 🖾 .
- 3. Toque I y toque el icono de la otra aplicación que desee abrir.

-0-

Simplemente toque el icono, si la aplicación ya se encuentra en la Pantalla principal.

Para alternar entre varias aplicaciones:

- 1. Toque y mantenga presionada . Se abre una ventanas pequeña con los iconos de las aplicaciones recientemente utilizadas.
- 2 Toque el icono de la aplicación que desee abrir. - o -

Toque 🔄 para volver a la aplicación actual.

## Añadir iconos de aplicaciones a la Pantalla principal

Personalice la pantalla Principal con los accesos directos a las aplicaciones más usadas.

- **1.** Toque 🔷 > 🛄.
- 2. Toque y mantenga presionado el icono que desee añadir a la Pantalla principal.
- 3. Levante el dedo para ubicar la aplicación en la Pantalla principal, o arrastre el icono hasta donde desee ubicarlo en la pantalla y luego levante el dedo.

#### **Aplicaciones**

A continuación se enumeran las aplicaciones predeterminadas disponibles tanto en la Pantalla principal/extendida como en la Pantalla de aplicaciones.

- 0
- **Ajustes**: accede al menú de configuración del teléfono.
- Boost Zone: inicia la aplicación BoostZone, cual es una ubicación central para servicios relacionados a Boost, como el acceso a Mi Cuenta, Noticias Boost y ayuda con problemas del teléfono.
- 8
- **Buscar**: muestra el cuadro de búsqueda rápida para buscar un término clave tanto en el teléfono como en la web.
- Búsqueda por voz: inicia el software integrado de reconocimiento de voz e inicia una búsqueda de Google basada en el reconocimiento de voz.
- =
- **Calculadora**: inicia la aplicación de la calculadora.

- 0
- **Calendario**: inicia la aplicación del calendario que se puede sincronizar ya sea con el calendario de Google o de Outlook<sup>®</sup>. Los eventos sólo se pueden sincronizar con una cuenta administrada.

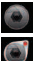

Cámara: inicia la cámara.

Cámara de video: inicia la videocámara.

- **Contactos**: muestra los contactos que se pueden sincronizar con su cuenta de Google o de Outlook desde el teléfono. Los contactos sólo se pueden sincronizar con una cuenta administrada.
- 9
- **Correo electrónico**: proporciona acceso a sus cuentas de correo electrónico, POP3, IMAP y Exchange Server (Outlook). También proporciona acceso a su cuenta de Gmail.
- 4

**Descargas**: inicia la aplicación Descargas en la que se pueden ver, volver a abrir o borrar las descargas.

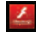

- **Flash Player Settings** permite administrar la configuración de su reproductor de Flash.
- Galería: muestra la Galería de imágenes y videos guardados en la tarjeta microSD™.

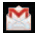

, E

-

- **Gmail**: proporciona acceso a su cuenta de Gmail.
- Latitude: permite ver las ubicaciones de sus amigos y compartir la suya con ellos. La aplicación también permite ver las ubicaciones de sus amigos en un mapa o en una lista.

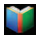

Libros: inicia la aplicación Libros de Google, donde puede descargar y leer más de 3 millones de ebooks mientras está de viaje.

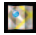

**Maps**: inicia un mapa dinámico que ayuda a encontrar negocios, ubicar amigos, ver mapas y obtener indicaciones de conducción.

- Marcador de voz: inicia el software de reconocimiento automático de voz (ASR) integrado en el teléfono, para marcar un número de teléfono de sus contactos o iniciar las funciones del teléfono.
- Market: navega, busca y descarga aplicaciones en Android Market.
  - **Mensajería**: proporciona acceso a los mensajes de texto y multimedia.
- Mobile ID: accede la applicación Mobile ID.
- Música: inicia el reproductor de música.
- Navegador: inicia el navegador Web.
- **Navigation**: inicia la función de navegación GPS del teléfono y permite obtener indicaciones rápidas paso a paso.
- Noticias & Clima: inicia la aplicación Noticias & Clima que permite actualizar las noticias y el clima.

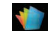

**Polaris Office**: inicia la aplicación Polaris Viewer en la que se pueden ver, crear y editar archivos de documentos en el teléfono.

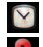

Reloj: accede a la aplicación del reloj.

Sitios: permite que otros encuentren su negocio en los resultados de una búsqueda local con la búsqueda de Google o Google Maps.

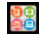

talk

- **SmartShare**: accede la aplicación SmartShare.
- Talk: inicia la aplicación Google Talk que le permite chatear gratis con familiares y amigos por internet.

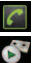

Teléfono: accede al teclado del teléfono.

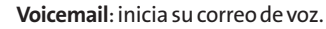

YouTube: inicia la aplicación YouTube.

**Nota:** La aplicación Email puede acceder tanto al correo electrónico basado en Exchange Server y otros proveedores de correo electrónico basados en internet como Yahoo! y Gmail.

#### Personalización de la Pantalla principal

Para personalizar la Pantalla principal se puede:

- Crear accesos directos
- Añadir widgets
- Crear accesos directos a los contactos
- Crear carpetas
- Cambiar el fondo de pantalla

#### **Crear accesos directos**

Los accesos directos son distintos de los widgets de la Pantalla principal. Los accesos directos pueden acceder a un contacto específico, activar una función o una acción, o iniciar una aplicación.

Para añadir un acceso directo desde la Pantalla de aplicaciones:

Toque para acceder a la Pantalla principal.

#### Sección 1A: Su teléfono: Aspectos básicos 33

- 2. Seleccione una ubicación para el nuevo acceso directo desplazándose por las pantallas disponibles hasta llegar a la que desee.
- 3. Toque i para mostrar todas las aplicaciones actuales. De manera predeterminada, las aplicaciones se muestran en forma de cuadrícula.
- **4.** Desplácese por la lista y ubique la aplicación que desee.
- 5. Toque y mantenga presionado el icono en la pantalla. Así se crea un acceso directo inmediato del icono seleccionado y cierra la Pantalla de aplicaciones. El nuevo acceso directo parece flotar sobre la Pantalla principal.

**Nota:** Se puede añadir el mismo acceso directo en cualquiera de las pantallas disponibles (principal o extendida). La aplicación que se agrega a la pantalla también aparece en la Pantalla de aplicaciones. 6. Mientras mantiene presionado el icono, ubíquelo en la pantalla actual. Una vez completado, libere la pantalla para bloquear el acceso directo en su nueva posición.

Para añadir un acceso directo a través la Pantalla principal:

- 1. Toque o para acceder a la Pantalla principal.
- 2. Toque y mantenga presionada un área vacía en la pantalla.
- 3. Desde la ventana Añadir al escritorio, toque Accesos directos.
- 4. Toque una selección de la lista.
- 5. Busque los accesos directos deseados y tóquelos para ubicarlo en la Pantalla principal.

Para eliminar un acceso directo:

- **1.** Toque para acceder a la Pantalla principal.
- 2. Toque y mantenga presionado el acceso directo en la pantalla. Así se desbloquea de su ubicación en la pantalla actual.
- 3. Arrastre el icono sobre la Papelera 🗎 y libérelo.

#### Añadir y eliminar widgets

Los widget son aplicaciones autocontenidas a las que se puede acceder en las Pantallas principal o extendida. A diferencia de los accesos directos, los widgets aparecen como aplicaciones en pantalla.

Para añadir un widget:

1. Toque o para acceder a la Pantalla principal.

- 2. Toque y mantenga presionada un área vacía en la pantalla.
- 3. Desde la ventana Añadir al escritorio, toque **Widgets**.
- 4. Toque un widget disponible para ubicarlo en la pantalla actual.
- Los widgets predeterminados incluyen: Buscar, Calendario, Consejos acerca de la pantalla principal, Control de energía, Latitude, Marco de imagen, Market, Música, Noticias & Clima, Puntuar sitios, Reloj analógico, Tráfico, Tutorial #1 ~ #5 y YouTube.

Para eliminar un widget:

1. Vaya a la Pantalla principal en la que está ubicado el widget.

- 2. Toque y mantenga presionado el widget. Así se desbloquea de su ubicación en la pantalla actual.
- 3. Arrastre el widget sobre la Papelera 🛱 y libérelo.
- Esta acción no elimina el widget, sólo lo suprime de la pantalla actual.

Para ubicar un widget en una pantalla diferente

- 1. Toque y mantenga presionado el widget que desea mover.
- 2. Arrastre el widget al borde de la pantalla (a la izquierda si lo mueve a una pantalla ubicada a la izquierda, a la derecha si lo mueve a una pantalla ubicada a la derecha).
- 3. Después de un segundo, aproximadamente, cambia la pantalla actual. Repita hasta llegar a la pantalla que desee.

#### Creary administrar carpetas

Las carpetas se pueden ubicar en cualquiera de las pantallas disponibles y pueden contener varios accesos directos o entradas de contactos.

Para crear una carpeta en la pantalla:

- 1. Toque para acceder a la Pantalla principal.
- 2. Toque y mantenga presionada un área vacía en la pantalla.
- 3. Desde la ventana Añadir al escritorio, toque **Carpetas**.
- 4. Toque un tipo de carpeta disponible para ubicarlo en la pantalla actual.
- Las opciones incluyen Nueva carpeta, Contactos con números de teléfono, Contactos marcados con asterisco, Documentos recientes y Todos los contactos.

36 Sección 1A: Su teléfono: Aspectos básicos

**Nota:** Los contactos marcados con asteriscos son aquellas entradas de contactos que se han etiquetado como muy importantes.

#### Cambiar el fondo de pantalla del teléfono

Para cambiar el fondo de la pantalla principal:

1. En la Pantalla principal, toque 📧 > Fondo de pantalla.

-0-

Toque y mantenga presionado un punto vacío en la Pantalla principal y luego toque **Fondo de pantalla**.

- 2. Toque Fondos de pantalla, Fondos de pantalla animados, Fondos de pantalla LG, Galería o Imágenes de fondo del ID.
- Fondo de pantalla: para abrir una pantalla con las imágenes de fondo de pantalla guardadas en el teléfono. Deslice las imágenes de miniatura hacia la izquierda y derecha para ver las imágenes disponibles.

- Fondos de pantalla animados: para abrir una lista de los fondos de pantalla animados instalados en el teléfono. Los fondos de pantalla animados pueden ser animados o incluso interactivos. Puede descargar más fondos de pantalla animados en Android Market.
- Fondos de pantalla LG: para abrir una lista de fondos de pantalla preinstalados
- Galería: para usar una imagen guardada en el teléfono como fondo de pantalla. Se puede recortar la imagen antes de establecerla como fondo de pantalla.
- Imágenes de fondo del ID: para abrir una lista de fondos de pantalla incluidos con los paquetes de Mobile ID descargados
- 3. Toque Establecer fondo de pantalla o Guardar.

Acceder a las aplicaciones recientemente usadas

El teléfono mantiene una lista de las ocho aplicaciones utilizadas más recientemente.

- Toque y mantenga presionada para abrir la ventana de aplicaciones utilizadas más recientemente.
- 2. Toque un icono para abrir la aplicación relacionada.

#### Cambiar la orientación de la pantalla

Este teléfono es capaz de cambiar la orientación del contenido de la pantalla cuando cambia la orientación del teléfono mismo. El acelerómetro incorporado detecta el movimiento y cambia su ángulo/orientación. Tenga en cuenta que algunas pantallas, aplicaciones o widgets no son compatibles con el cambio de orientación.

La función de orientación automática de la pantalla se puede habilitar en forma manual para cambiar la orientación de todas las pantalla habilitadas cuando se detecta la rotación.

**Nota:** Un ejemplo de pantalla que se reorienta automáticamente por el movimiento del teléfono es la pantalla de Mensajería. Sólo se necesita girar el teléfono lateralmente.

Para activar manualmente la función de rotación automática:

- 1. Toque 💿 > 📧 > Ajustes > Mostrar.
- 2. Toque **Rotar automáticamente** para habilitar o inhabilitar la rotación automática.

## Mostrar su número de teléfono

Muestra su número de teléfono y otros datos sobre el teléfono y su cuenta.

Toque > Ajustes > Acerca del teléfono > Estado.

## Introducir texto con el teclado en pantalla

El teclado en la pantalla se muestra automáticamente cuando se toca un campo de texto. Para mostrarlo en forma manual, toque el campo de texto en donde desea introducir texto. Se pueden usar dos tipos de métodos: Swype o Teclado de Android.

Para seleccionar el teclado:

- 1. Toque y mantenga presionado el campo de texto y toque **Método de entrada**.
- 2. Toque el método que desee utilizar entre: Swype o Teclado de Android.

#### Teclado de Android

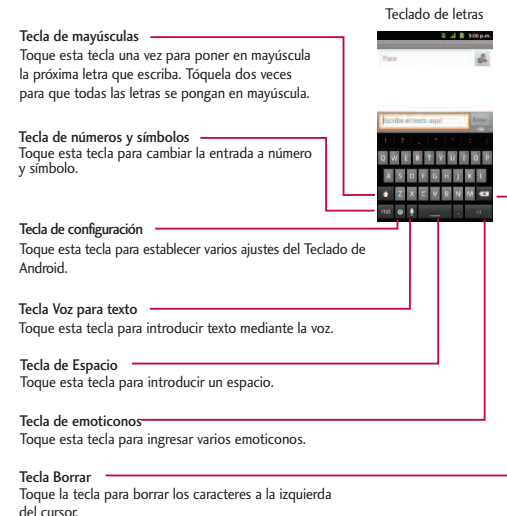

Teclado de números y símbolos

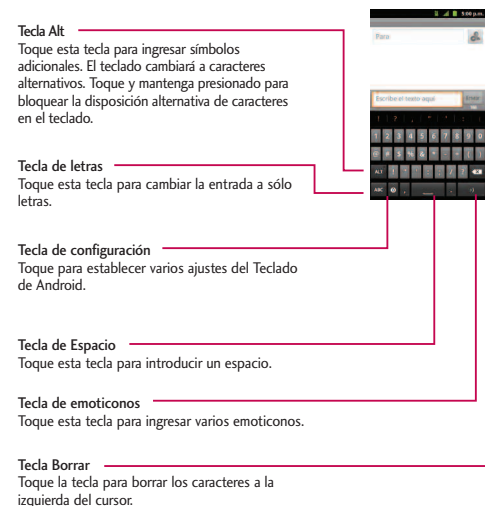

- 1. Toque el campo de texto donde desea introducir texto.
- 2. Utilice el teclado en pantalla para introducir el texto deseado.
  - Para introducir números o símbolos, toque 122.
  - Para introducir letras nuevamente, toque 🔤.
  - Para configurar los ajustes del Teclado de Android, toque
    - Vibrar al pulsar teclas permite activar una sensación de vibración a medida que se ingresa texto en el teclado.
    - Sonar al pulsar las teclas permite activar un sonido cuando introduce texto con el teclado.
    - Aviso emergente al pulsar tecla muestra una imagen más grande de cada tecla que toca.

- Tocar para corregir palabras toque las palabras ingresadas que desee corregir con sugerencias de palabras que quizás quiso escribir.
- Mayúsculas automáticas permite poner automáticamente en mayúscula la primera letra de una oración.
- Mostrar tecla de configuración permite establecer si se muestra la tecla de configuración o si se oculta siempre.
- Entrada por voz permite establecer en qué teclado en la pantalla quiere la tecla del micrófono de introducción de voz o apagar la introducción de voz.
- Idiomas de entrada permite seleccionar el idioma del texto que se ingresa. El idioma predeterminado depende del idioma establecido cuando se activó el teléfono por primera vez.

- Mostrar sugerencias muestra las palabras sugeridas en una lista sobre el teclado en pantalla mientras escribe.
- Completar automát. permite introducir automáticamente una palabra sugerida, destacada en la lista sobre el teclado en pantalla, cuando introduce un espacio o signo de puntuación.
- Gire la pantalla para utilizar un teclado más grande.

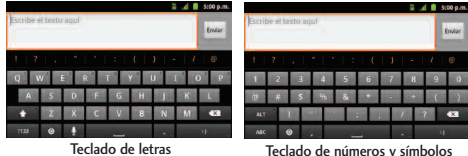

reciado de números y símbolos

**Nota:** Si no desea que la pantalla cambie de orientación en forma automática, desmarque la opción Rotar automáticamente. Toque 💿 > 📰 > Ajustes > Mostrar y desmarque Rotar automáticamente.

3. Cuando termine de escribir, toque 💽 para cerrar el teclado.

#### Uso del teclado Swype

Swype es un método de introducción de texto que permite ingresar una palabra al deslizar el dedo de una letra a otra y levantar el dedo solamente entre las palabras. Swype usa algoritmos de corrección de errores y un modelo de lenguaje para predecir la siguiente palabra. También incluye un sistema de texto predictivo. Para obtener más información, consulte el tutorial y la ayuda de Swype en su teléfono.

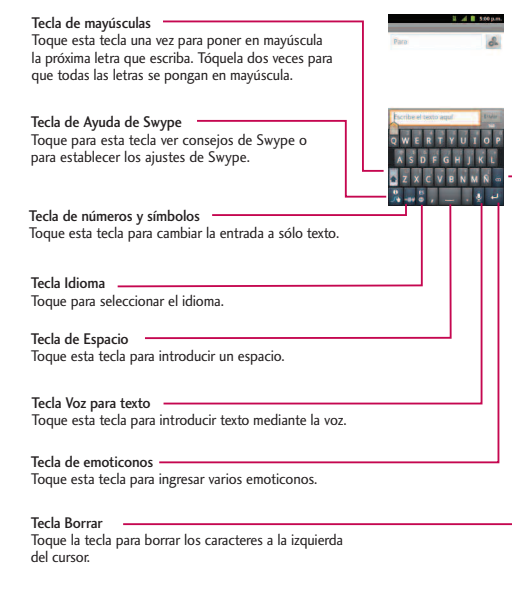

Teclado de letras

Teclado de números y símbolos

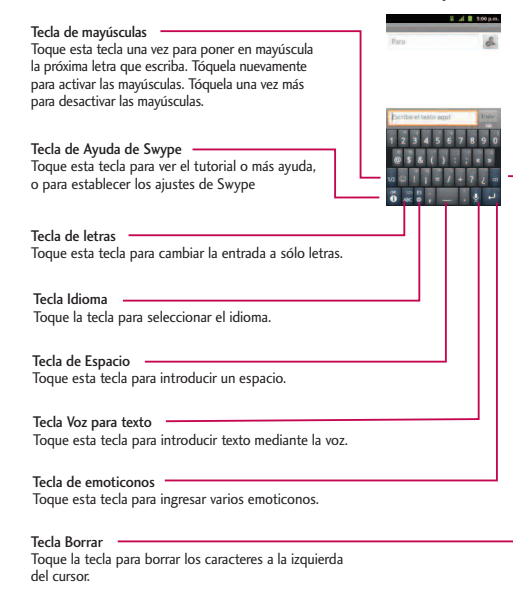

- Cree un garabato (como una S) para crear letras dobles (como la "ll" en "llave").
- Para introducir una palabra en mayúscula, deslice el dedo sobre la fila superior del teclado y luego deslícelo de nuevo hacia abajo a la(s) letra(s) siguiente(s).
- Mueva el dedo sobre el apóstrofo para introducir contracciones. Para los sufijos con puntuación común, levante el dedo entre el sufijo y la parte principal de la palabra.

#### Para configurar Swype:

- 1. Cuando se muestra el teclado de Swype, toque 📱 .
- 2. Toque Opciones.
- **3.** Toque una de las siguientes configuraciones:

- Idioma permite seleccionar el idioma del texto que ingresa. El idioma predeterminado depende del idioma establecido cuando se activó el teléfono por primera vez.
- Sonidos permite activar los sonidos generados por la aplicación Swype.
- Vibración del tecl. permite activar una sensación de vibración a medida que se ingresa texto en el teclado Swype.
- Mostrar sugerencias permite encender un indicador que parpadea y que le brinda información útil al usuario.
- Sugerencia de palabra permite utilizar una base de datos de palabras incorporadas para predecir palabras mientras introduce texto con Swype.

- Espaciado automático permite insertar automáticamente un espacio entre las palabras. Al terminar una palabra, sólo levante el dedo y comience la siguiente palabra.
- Mayús. automáticas permite poner automáticamente en mayúscula la primera letra de una oración.
- Mostrar trayecto permite elegir si se desea mostrar la ruta completa de Swype.
- Velocidad vs exactitud establece la velocidad de respuesta de Swype a lo que se introduce en la pantalla. Mueva el deslizador entre Resp. rápida (velocidad) o Tolerancia err. (precisión) y toque Aceptar.
- Diccionario personal personal añadir, editar y eliminar palabras añadidas al diccionario personal.

- Restablecer el diccionario de Swype permite eliminar todas las palabras añadidas al diccionario personal.
- Ayuda de Swype muestra el manual del usuario de Swype.
- **Guía** muestra un tutorial en pantalla.

#### Sugerencias para la edición de texto

Puede editar lo que escribe en los campos de texto y usar comandos de menú para cortar, copiar y pegar texto, dentro o a través de la mayoría de las aplicaciones. Para cortar/copiar y pegar texto:

- Toque y mantenga presionado el campo de texto que contiene el texto que desea copiar o cortar.
- 2. Toque Seleccionar palabra o Seleccionar todo en el menú que aparece. El texto

seleccionado se destaca en color naranja con una ficha en cada extremo de la selección.

- 3. Arrastre la ficha de selección para expandir o reducir el rango de texto seleccionado.
- Para cancelar la selección, sólo se debe tocar texto que no esté resaltado o un área vacía.
- 4. Toque el texto seleccionado.
- 5. Cuando se abra el menú contextual, toque Cortar o Copiar.
- 6. Coloque el cursor en la ubicación donde desea pegar el texto.
- 7. Toque y mantenga presionado el campo de texto.
- Cuando se abra el menú contextual, toque Pegar. Además, el texto que pegó queda guardado (temporalmente) en la memoria del teléfono, para que pueda pegar el mismo texto en otra ubicación.

Sección 1A: Su teléfono: Aspectos básicos 45

## Creación de una cuenta de Google

#### Su cuenta de Google

Se debe crear y/o acceder a una cuenta de Google para usar Gmail<sup>™</sup>, Google Talk<sup>™</sup>, Google Calendar<sup>™</sup> y otras aplicaciones de Google. Acceder a la cuenta de Google también es necesario para descargar aplicaciones desde Android Market<sup>™</sup>, para sincronizar los datos (si corresponde) con los servidores de Google y para aprovechar otros servicios de Google disponibles en su teléfono.

Si no tiene una cuenta de Google, se le pedirá que cree una. Si tiene una cuenta Google empresarial a través de su empresa u otra organización, el departamento de tecnología de su empresa recibirá instrucciones especiales sobre cómo iniciar sesión en esa cuenta.

- Desde una computadora o desde el navegador de su teléfono, navegue hasta www.google.com.mx.
- En la página principal, seleccione Acceder > Registrarse para obtener una nueva cuenta de Google.
- 3. Siga las indicaciones para crear su cuenta gratuita.
- 4. Inicie sesión con la dirección de correo electrónico proporcionada, localice el correo electrónico de Google y responda el nuevo correo electrónico para confirmar y activar su nueva cuenta.

### Inicio de sesión en la cuenta de Google

- Inicie una aplicación que requiera una cuenta de Google (como Android Market o Gmail).
- 2. Toque Siguiente > Iniciar sesión.

**Nota:** Si todavía no posee una cuenta de Google, toque **Crear** y siga las indicaciones en pantalla para crear una nueva cuenta.

- 3. Toque los campos Nombre de usuario y Contraseña e introduzca sus datos.
- 4. Toque Iniciar sesión. Su teléfono se comunicará con los servidores de Google para confirmar esta información.

Importante: Algunas aplicaciones, tales como Calendario, sólo funcionan con la cuenta principal de Google (la primera cuenta de Google configurada en el teléfono). Si tiene intenciones de usar más de una cuenta de Google en su teléfono, primero asegúrese de iniciar sesión en la que desea usar con esas aplicaciones. Cuando inicia sesión, los contactos, mensajes de Gmail, eventos del calendario y otra información obtenida de esas aplicaciones y servicios en la Web se pueden sincronizar con su teléfono. La primera vez que inicie una aplicación que requiera una cuenta de Google, como Gmail o Android Market, se le pedirá que acceda a una cuenta o cree una nueva.

### Sección 2

## Información de seguridad y garantía

# Información importante de seguridad

#### En esta sección

- Precauciones generales
- Mantener el uso seguro y el acceso a su teléfono
- Uso del teléfono con un audífono
- Cuidado de la batería
- Energía de Radiofrequencia (RF)
- Registro del propietario
- Aviso exclusivo de la guía del teléfono

**Parte de aprovechar al máximo su teléfono es aprender cómo funciona y cómo cuidarlo.** Esta sección delinea las directrices de desempeño y seguridad que le ayudan a entender las

características básicas del funcionamiento de su teléfono.

## **Precauciones** generales

Hay varios lineamientos sencillos para operar correctamente su teléfono y mantener un servicio seguro y satisfactorio.

- Sostenga el teléfono con la antena levantada, totalmente extendida y por encima de su hombro.
- Intente no tocar, doblar o retorcer la antena del teléfono.
- No use el teléfono si la antena está dañada.
- Hable directamente al micrófono.
- Evite exponer su teléfono y accesorios a la lluvia o a derrames líquidos. Si su teléfono se moja de todas formas, apáguelo de inmediato y quite la batería.
- Aunque su teléfono es bastante resistente, es una pieza compleja de equipo y puede romperse. Evite dejarlo caer, golpearlo, doblarlo o sentarse sobre él.
- Cualquier cambio o modificación a su teléfono que no haya sido aprobado explícitamente en este documento

podría anular su garantía de este equipo y su autorización para operarlo.

- No desarme ni abra, aplaste, doble, deforme, perfore ni haga tiras.
- No modifique ni remanufacture, ni intente introducir objetos extraños en el interior de la batería, ni la sumerja ni exponga a agua u otros líquidos, ni la exponga al fuego, explosiones u otros riesgos.
- Sólo use la batería para el sistema para el cual está indicada.
- Sólo use la batería con un sistema de carga que haya sido certificado con IEEE-Std-1725-200x según este estándar. El uso de una batería o cargador no certificados puede presentar riesgo de incendo, explosión, derrames o de otro tipo.
- No cortocircuite las baterías ni permita que objetos conductorse metálicos opriman los terminales de las baterías.
- Sólo reemplace la batería con otra que haya sido certificada con el sistema según este estándar, IEEE-Std-1725-200x. El uso de una batería no certificada puede presentar riesgo de incendo, explosión, derrames o de otro tipo.

- Deshágase rápidamente de las baterías usadas de acuerdo con las regulaciones locales.
- El uso de las baterías por parte de niños debe hacerse bajo supervisión.
- Evite dejar caer el teléfono o la batería. Si el teléfono o la batería caen, especialmente en una superficie dura, y el usuario sospecha que hay daños, llévela a un centro de servicio para que la inspeccionen.
- Debe implementarse, al meno, uno de los métodos de autenticación. (por ej. H/W, S/W, Mecánico, Holograma, etc.)
- El uso incorrecto de las baterías puede dar como resultado un incendio, explosión u otros riesgos.

**Nota:** Para el mejor cuidado de su teléfono, sólo el personal autorizado debe darle servicio al teléfono y a sus accesorios. El no hacer esto puede ser peligroso y anular su garantía.

#### Declaración del articulo 15.19

Este dispositivo y sus accesorios cumplen con las normas de la FCC de part15. El funcionamiento esta sujeto a las dos condiciones siguientes:

- (1) Este dispositivo y sus accesorios no puede causar interferencias perjudiciales.
- (2) Este dispositivo y sus accesorios deben aceptar cualquier interferencia recibida, incluyendo interferencias que puedan causar un funcionamiento no deseado.

#### Declaración del articulo 15.21

Cambio o modificaciones que no esten expresamente aprobados por la fabricante pueden anular la autorizacion del usuario para operar el equipo.

#### Declaracion del articulo 15.105

Este equipo ha sido evaluado y se ha comprobado que cumple con los limites para un dispositivo digital clase B, conforme el Articulo 15 de las reglas de la FCC. Estos limites han sido disenados para brindar una proteccion razonable contra la interferencia danina en una instalacion residencial. Este equipo genera, utiliza y puede irradiar energia de radiofrecuencia y, si no se instalay utiliza de acuerdo con las instrucciones, podria causar interferencia danina para las comunicaciones radiales. Sin embargo, no existe garantia de que la interferencia no se produzca en una instalacion en particular. Si este equipo ocasiona interferencias daninas en la recepcion de television (lo cual puede determinarse encendiendo y apagando el equipo) se recomienda al usuario que intente corregir la interferencia tomando una o mas de las siguientes medidas:

- Aumentar la distancia entre el equipo y el receptor.
- Conectar el equipo en una toma de un circuito diferente de aquel al que esta conectado el receptor.
- Consultar con el distribuidor o un técnico de radio/TV experimentado para obtener ayuda.

# Mantener el uso seguro y el acceso a su teléfono

## No dependa de su teléfono para las llamadas de emergencia

Los cel<sup>1</sup>Jares funcionan utilizando señales de radio. Ello no puede garantizar la conexión en todas las circunstancias. Por lo tanto, nunca dependa exclusivamente de un celular para su comunicación esencial (por ej.emergencias médicas). Puede que no sea posible realizar llamadas de emergencia en todas las redes de celulares o cuando determinados servicios de red y/o funciones de celular estén en uso. Comuníquese con su proveedor local para obtener información detallada.

#### Uso de su teléfono mientras maneja

Hablar por el teléfono mientras maneja (u operar el teléfono sin un dispositivo de manos libres) está prohibido en algunas jurisdicciones. Las restricciones específicas de las leyes varían. Recuerde que la seguridad siempre va en primer lugar.

#### Seguimiento de los lineamientos de seguridad

Para operar su teléfono con seguridad y eficiencia, siga siempre las disposiciones especiales de un área determinada. Apague el teléfono en áreas donde esté prohibido su uso o cuando pueda ocasionar interferencias o peligro.

## Uso del teléfono cerca de otros dispositivos electrónicos

La mayoría del equipo electrónico moderno está blindada contra las señales de radiofrecuencia (RF). No obstante, las señales de RF de los teléfonos inalámbricos puede afectar a equipo electrónico que tenga un blindaje inadecuado.

En los vehículos automotores, las señales de RF pueden afectar a los sistemas operativos o sistemas de entretenimiento mal instalados o mal blindados. Consulte al fabricante o a uno de sus representantes para determinar si estos sistemas están adecuadamente blindados contra señales de RF externas. Igualmente, compruebe con el fabricante lo referente a cualquier equipo que se haya agregado para su vehículo.

Consulte al fabricante de cualquier dispositivo médico personal, como son los marcapasos y audífonos, para determinar si están adecuadamente blindados de señales de RF externas.

**Nota:** Apague siempre el teléfono cuando esté en instalaciones de atención a la salud y solicite permiso antes de usar el teléfono cerca de equipos médicos.

#### Apagar su teléfono antes de volar

Apague el teléfono antes de abordar cualquier aeronave. Para evitar una posible interferencia con los sistemas de las aeronaves, las regulaciones de la Administración federal de aviación de los EE.UU. (FAA) le exigen que tenga permiso de un miembro de la tripulación para usar su teléfono cuando la aeronave está en tierra. Para evitar cualquier riesgo de interferencia, las regulaciones de la FCC prohíben el uso del teléfono cuando la aeronave está en el aire.

#### Apagar su teléfono en zonas peligrosas

Para evitar interferir con operaciones de cargas explosivas, apague el teléfono cuando esté en una zona de explosiones o en cualquier otra área con letreros que indiquen que los radios de dos vías deben apagarse. Las cuadrillas de construcción usan con frecuencia dispositivos de RF de control remoto para hacer estallar explosivos.

Apague el teléfono siempre que está en una zona que tenga una atmósfera potencialmente explosiva. Aunque es poco frecuente, el teléfono y los accesorios podrían generar chispas. Las chispas pueden ocasionar una explosión o un incendio, causando lesiones corporales o incluso la muerte. Estas áreas están marcadas con frecuencia, pero no siempre. Incluyen:

- Las áreas de abastecimiento de combustible, tales como las gasolineras.
- Bajo cubierta en embarcaciones.
- Instalaciones de transferencia o almacenamiento de combustibles o sustancias químicas.
- Áreas en las que el aire contenga sustancias químicas o partículas tales como granos, polvo o polvos metálicos.
- Cualquier otra zona en la normalmente se le indicaría que apagara el motor de su vehículo.

**Nota:** Nunca transporte o almacene gases o líquidos inflamables ni explosivos en el compartimiento de su vehículo que contenga su teléfono o sus accesorios.

#### Restricción del acceso de los niños a su teléfono

Su teléfono no es un juguete. No permita que los niños jueguen con él, ya que podrían lesionarse a sí mismos y a otros, dañar el teléfono o hacer llamadas que incrementen su recibo.

## Uso del teléfono con un audífono

Varios de los teléfonos de han sido probados para audífono Compatibilidad. Cuando algunos teléfonos inalámbricos son utilizados con ciertos dispositivos de audición (incluyendo audifonos y los implantes cocleares), los usuarios pueden detectar un ruido que puede interferir con la eficacia de la audiencia dispositivo.

Algunos audifonos son más inmunes que otras a esta injerencia ruido, y los teléfonos también varían en la cantidad de ruido de interferencia que pueden generar. ANSI C63.19 estándar fue desarrollado para proporcionar una medida normalizada tanto de teléfonos móviles y dispositivos de audición para determinar la utilidad de clasificación para ambas categorías.

Se han desarrollado para teléfonos móviles para ayudar a audiencia dispositivo Los usuarios a encontrar teléfonos thatmay ser compatible con su dispositivo. No Todos los teléfonos se han clasificado para la compatibilidad con dispositivos de audicion. Teléfonos que se han evaluado con una etiqueta en la caja. **Su LG102 tiene un M4 y un T4 de estrellas.** 

Estas puntuaciones no son garantías. Los resultados varían dependiendo del dispositivo del usuario y el tipo de persona y el grado de pérdida auditiva. Si un dispositivo de audición

es particularmente vulnerable a la interferencia de ruido, incluso un teléfono con una calificación mayor todavía puede causar niveles de ruido inaceptables en el dispositivo de audición. Probar el teléfono con su dispositivo es la mejor manera para evaluar la misma para sus necesidades personales.

Valoración-M: Teléfonos valorados M3 o M4 cumplen con los requisitos de la FCC para Compatibilidad de audifono y es probable que genere interferencia menos que de los dispositivos móviles sin valoración (M4 es la mejor / mayor de las dos puntuaciones.). Valoración-T: Teléfonos valorados T3 o T4 cumplen con los requisitos de la FCC y es probable que sean más fácil de usar, con un audífono del dispositivo telefónica ("T Switch" o "Teléfono Switch") de los teléfonos sin calificación. (T4 es la mejor / mayor de las dos puntuaciones. Tenga en cuenta que no todos los dispositivos de audiencia han telecoils en ellos.)

## Cuidado de la batería

#### Protección de su batería

Los lineamientos abajo indicados le ayudan a obtener el máximo provecho del rendimiento de su batería.

 Use únicamente baterías y cargadores de escritorio aprobados. Estos cargadores están diseñados para elevar al máximo la vida de la batería. El uso de otras baterías o cargadores anula la garantía y puede causar daños.

Comprar las baterías y los accesorios adecuados es la mejor manera de garantizar que sean genuinos y seguros.

- Para evitar los daños, cambie la batería sólo en temperaturas que estén entre 0º C y 45º C (32º F a 113º F).
- No use el cargador de batería bajo la luz directa del sol o en áreas de elevada humedad, como sería el baño.
- Nunca se deshaga de la batería mediante incineración.
- Mantenga limpios los contactos metálicos de la parte superior de la batería.
- No intente desarmar la batería ni provocarle un corto circuito.

- La batería puede tener que cargarse si no se le ha usado durante un período de tiempo prolongado.
- Es mejor reemplazar la batería cuando ya no tenga un desempeño aceptable. Puede recargarse cientos de veces antes de que sea necesario reemplazarla.
- No almacene la batería en áreas de alta temperatura durante períodos prolongados de tiempo. Es mejor seguir estas reglas de almacenamiento:

Menos de un mes: -4 F a 140º F (-20º C a 60º C)

Más de un mes:

-4 F a 113º F (-20º C a 45º C)

#### Para desechar sus baterías de iones de litio (Li-Ion)

Para desechar sus baterías de Lilon, comuníquese con su abastecedor de servicio.

Para desechar con seguridad sus baterías de Li-Ion, comuníquese con su centro de servicios autorizado más cercano.

**Nota especial:** Asegúrese de deshacerse correctamente de la batería. En algunos lugares puede estar prohibido deshacerse de baterías en la basura de las casas o negocios.

## Energía de Radiofrequencia (RF)

#### Entender cómo funciona su teléfono

Su teléfono es esencialmente un transmisor y receptor de radio. Cuando se enciende, recibe y transmite señales de radiofrecuencia (RF). Al usar el teléfono, el sistema que maneja su llamada controla el nivel de potencia. Esta energía puede ir de 0.006 watts a 0.2 watts en modo digital.

#### Conocer la seguridad de las frecuencias de radio

El diseño de su teléfono cumple con los estándares actualizados de la NCRP que se describen a continuación.

En 1991-92, el Instituto de Ingenieros Eléctricos y Electrónicos (IEEE) y el Instituto Nacional Americano de Estándares (ANSI) se unieron para actualizar el estándar ANSI de 1982 para los niveles de seguridad respecto de la exposición humana a las señales de RF. Más de 120 científicos, ingenieros y físicos de universidades, dependencias de gobierno ocupadas de la salud e industrias, desarrollaron este estándar actualizado después de revisar el cuerpo de investigaciones disponibles. En 1993, la La Comisión Federal de Comunicaciones (FCC) adoptó este estándar en una regulación. En agosto de 1996, la FCC adoptó un estándar híbrido que consta del estándar ANSI/IEEE existente y las directrices publicadas por el Consejo Nacional de Protección Radiológica y Metrología (NCRP).

#### Operación llevándolo en el cuerpo

Para mantener el cumplimiento con los lineamientos de exposición a las RF de la FCC, si usa un teléfono en el cuerpo, utilice el estuche de transporte, la funda u otro accesorio de uso en el cuerpo proporcionados o aprobados. Si no emplea un accesorio en el cuerpo, asegúrese de que la antena esté al menos a 2.0 centímetros (7/16 de pulgada) de su cuerpo cuando esté transmitiendo. El uso de accesorios no aprobados puede violar las directrices de exposición a la RF de la FCC.

Para obtener más información sobre la exposición a la RF, visite el sitio Web de la FCC en <u>www.fcc.gov</u>.

#### Tasas de absorción específicas (Specific Absorption Rates, SAR) de los teléfonos inalámbricos

SAR es un valor que corresponde a la cantidad relativa de energía de RF absorbida en la cabeza del usuario de un terminal inalámbrico.

El valor SAR de un teléfono es resultado de un amplio proceso de pruebas, mediciones y cálculos. No representa cuánta RF emite el teléfono. Todos los modelos de teléfonos se prueban a su valor más alto en condiciones estrictas de laboratorio. Pero al estar en funcionamiento, el SAR de un teléfono puede ser sustancialmente menor al nivel del que se informó a la FCC. Esto se debe a varios factores, que incluyen su proximidad a una antena de estación de base, el diseño del teléfono y otros factores. Lo importante es recordar que cada teléfono cumple con estrictas directrices federales. Las variaciones en los SAR no representan una variación en la seguridad.

Todos los teléfonos deben cumplir el estándar federal, que incorpora un margen de seguridad sustancial. Como se indicó arriba, las variaciones en los valores SAR de distintos modelos de teléfono no representan variaciones en la seguridad. Los valores SAR que estén en el estándar federal de 1.6 W/Kg. o por debajo, se consideran seguros para ser usados por el público.

Los valores SAR más elevados de los que informa para el LG Marquee™ son: Cellular CDMA modo (parte 22): Cabeza: 0.57 W/kg; Cuerpo: 0.77 W/kg PCS modo (parte 24): Cabeza: 0.69 W/kg; Cuerpo: 0.71 W/kg

#### Emisión de radiofrecuencias de la FCC

Este teléfono cumple con los lineamientos de Emisión de radiofrecuencias de la FCC. FCC ID número: BEJLS855. Se puede encontrar más información sobre el SAR del teléfono en el siguiente sitio Web de la FCC: <u>http://www.fcc.gov/oet/ea/fccid</u>.

## Registro del propietario

El número de modelo, el número regulatorio y el número de serie se ubican en una placa dentro del compartimiento de la batería. Anote el número de serie en el espacio que tiene abajo. Esto será útil si tiene que comunicarse con nosotros más adelante para hablar de su teléfono.

Modelo: Marquee por LG®

## Garantía del fabricante

#### En esta sección

Garantía del fabricante

Su teléfono se ha diseñado para proporcionarle un servicio confiable y libre de preocupaciones. Si por cualquier motivo tiene un problema con su equipo, consulte la garantía del fabricante en esta sección.

## Garantía del fabricante

#### 1. LO QUE CUBRE ESTA GARANTÍA:

LG le ofrece una garantía limitada de que la unidad de suscriptor adjunta y sus accesorios incluidos estarán libres de defectos de materiales y mano de obra según los términos y condiciones siguientes:

- (1) La garantía limitada del producto se prolonga durante DOCE (12) MESES contado a partir de la fecha de adquisición del producto. El periodo de garantía restante QUINCE (15) MESES de la unidad que se esta reparando o sustituyendo se determinará mediante la presentación del recibo de ventas original por la compra de la unidad.
- (2) La garantía limitada se extiende sólo al comprador original del producto y no es asignable ni transferible a ningún otro comprador o usuario final subsecuentes.
- (3) Esta garantía sólo es buena para el comprador original del producto durante el periodo de garantía siempre que sea en los EE.UU., incluidos Alaska, Hawaii, los territorios de los EE.UU. y todas las provincias canadienses.
- (4) La carcasa externa y las partes cosmética estarán libres de defectos al momento de la distribución, y por tanto no estarán cubiertas por los términos de esta garantía limitada.
- (5) A solicitud de LG, el consumidor deberá aportar información aceptable para probar la fecha de compra.
- (6) El cliente se hara cargo del costo de envío del producto al Departamento de servicio al cliente de LG. LG se hará cargo del costo de envío del producto de vuelta al consumidor después de realizar el servicio según esta garantía limitada.

#### 2. LO QUE NO CUBRE ESTA GARANTÍA:

- (1) Defectos o daños al producto por el uso de una forma distinta a la normal acostumbrada.
- (2) Defectos o daños al producto por un uso anormal, condiciones anormales, almacenamiento inadecuado, exposición a la humedad o agua, modificaciones no autorizadas, conexiones no autorizadas, reparación no autorizada, mal uso, negligencia, abuso, accidentes, alteraciones, instalación incorrecta o cualquier otro acto que no sea responsabilidad de LG, incluido el daño causado por la transportación, fusibles fundidos y derrames de alimentos o líquidos.
- (3) Rotura o daños a las antenas a menos que hayan sido ocasionadas directamente por defectos en los materiales o mano de obra.
- (4) El consumidor debe notificar al Departamento de servicio al cliente de LG el supuesto defecto o desperfecto del producto durante el periodo de garantía limitada aplicable para hacer efectiva la garantía.
- (5) Productos a los que se haya eliminado el numero de serie, o en los que este sea ilegible.
- (6) Esta garantía limitada se otorga en lugar de cualquier otra garantía, explícita o implícita, de hecho o por lo

dispuesto en las leyes, establecido por ellas o implicado, incluso, aunque de manera enunciativa y no limitativa, cualquier garantía implícita de comerciabilidad o adecuación para un uso en particular.

- (7) Daños resultantes del uso de accesorios no aprobados por LG.
- (8) Todas las superficies de plástico y todas las demas piezas externas expuestas que se rayen o danen debido al uso normal por parte del cliente.
- (9) Productos que hayan sido puestos en funcionamiento por encima de las limitaciones máximas indicadas.

(10) Productos utilizados u obtenidos en un programa de arrendamiento.

(11) Consumibles (como seria el caso de los fusibles).

#### 3. LO QUE HARÁ LG:

LG, a su exclusivo criterio, reparará, reemplazará o rembolsará el precio de compra de cualquier unidad que no cumpla con la presente garantía limitada. LG puede, a su elección, optar por usar partes o unidades nuevas, restauradas o reacondicionadas equivalentes en cuanto a funcionalidad. Además, LG no reinstalará o realizará copias de seguridad de ningún dato, aplicación o software que el usuario haya agregado al teléfono. Por lo tanto, se recomienda que usted realice una copia de seguridad de todo dato o información de ese tipo antes de enviar la unidad a LG, de modo de evitar una pérdida per

#### 4. DERECHOS DE LA LEY ESTATAL:

No se aplica a este producto ninguna otra garantía explícita. LA DURACIÓN DE CUALQUIER GARANTÍA IMPLÍCITA, INCLUIDA LA GARANTÍA IMPLÍCITA DE COMERCIABILIDAD, SE LIMITA A LA DURACIÓN DE LA GARANTÍA EXPLÍCITA AQUÍ INDICADA. LGE MOBILECOMM USA, INC. NO TENDRÁ RESPONSABILIDAD LEGAL POR LA PÉRDIDA DEL USO DE ESTE PRODUCTO, LAS INCOMODIDADES, PÉRDIDAS O CUALQUIER OTRO DAÑO, DIRECTO O CONSECUENCIAL, QUE SE PRODUZCA POR EL USO O LA INCAPACIDAD DE USAR ESTE PRODUZTO, NO POR LA VIOLACIÓN DE CUALQUIER GARANTÍA EXPLÍCITA O IMPLÍCITA, INCLUIDA LA GARANTÍA IMPLÍCITA DE COMERCIABILIDAD APLICABLE A ESTE PRODUCTO.

Algunos paises no permiten la excluyente de limitación de daños incidentales o consecuenciales, o las limitaciones sobre la duración de la garantía implícita, de modo que es posible que estas limitaciones o exclusiones no se le apliquen a usted. Esta garantía le concede derechos legales concretos y es posible que tambien tenga otros derechos, que varian de estado a estado.

#### 5. CÓMO OBTENER SERVICIO POR LA GARANTÍA:

Para obtener servicio de esta garantía llame al siguiente teléfono desde cualquier ubicación continental de los Estados Unidos:

Tel. 1-800-793-8896 o Fax. 1-800-448-4026

O visite <u>http://us.lgservice.com</u>. También puede enviar correspondencia a:

LG Electronics Service- Mobile Handsets, P.O. Box 240007, Huntsville, AL 35824

NO DEVUELVA SU PRODUCTO A LA DIRECCIÓN INDICADA ARRIBA. Llame o escriba para conocer la ubicación del centro de servicio autorizado LG más cercano a usted y los procedimientos necesarios para presentar una reclamación por garantía.

#### A

Agregar un contacto a los favoritos 13 Aspectos generales del teléfono 3

#### B

Batería y cargador 14

#### С

Creación de una cuenta de Google 46

#### E

Encender y apagar el teléfono 11 Extender la vida útil de la batería 17

#### G

Garantía del fabricante 59

#### Н

Hacerllamadas 12

Información importante de seguridad 50 Introducción i

#### .

La Pantalla principal 27

#### Μ

Mostrar su número de teléfono 38

#### Ν

Navegación en la pantalla táctil 25

#### S

Su teléfono: Aspectos básicos 2

#### T

Tabla de contenidos b Teclas de función del teléfono 18

#### V

Visualización de la pantalla 8

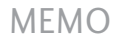

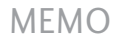